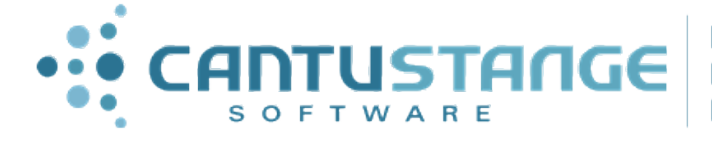

LÍDER NO DESENVOLVIMENTO DE SOFTWARE

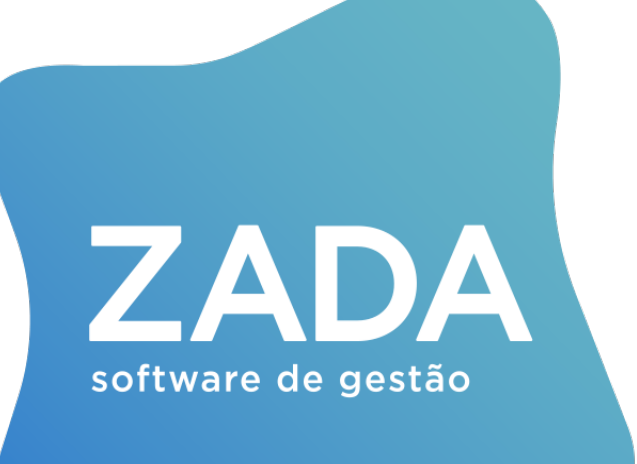

CantuStange Software

+55 (51) 3793.3800

## MA013

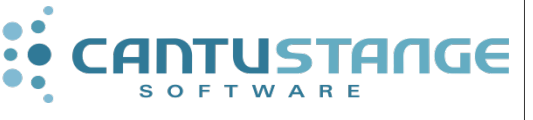

Procedimento para duplicação de bases

#### Duplicação de bases

1º Passo: Primeiramente, deve-se entrar em contato com o cliente e realizar o levantamento das informações que serão utilizadas e as que poderão ser apagadas da base que será duplicada.

**2º Passo:** Na base que será duplicada deve-se realizar os seguintes procedimentos (antes de fazer a cópia da mesma):

\* Inserir a nova chave (com módulo de integração);

\* Criar usuários da integração 1 para matriz e 1 para a filial (com acesso somente a integração e sem senha);

\* Configurar a integração em "Configura>Integração" de acordo com o usuário e senha de acesso da Data Center da empresa;

**3º Passo:** No ambiente da matriz, o novo estabelecimento deve ser criado (como estabelecimento remoto) e realizar as configurações da integração, ou seja, a mesma deve ser ligada antes de fazer a duplicação da base;

Para o "Faturamento", na integração das notas fiscais de transferência (TR) ou vendas (NO) deve ser cadastrado um colaborador para cada filial e neste deve ser informado o "Estabelecimento" de transferência equivalente;

**4º Passo:** Deve-se verificar a tabela de naturezas fiscais e preencher o campo "Gera Transferência de estoque" e criar a operação de transferência de entrada;

O intervalo dos itens, colaboradores e contas a receber deve ser definido (para não haver sobreposição de itens, colaboradores ou contas);

**5º Passo:** Realizar a cópia/backup da base original (lembrando-se de realizar a cópia da pasta Zada do servidor para possuir também os mesmos relatórios, modelos de nota fiscal, documentos, etc...);

6º Passo: Depois de processada a cópia (SQL), deve-se instalar e ativar o Zada Int.

#### **Estabelecimento novo**

1º Passo: Realizar a instalação no novo servidor (utilizando o MA005 – Manual de instalação do Zada 5);

- 2º Passo: Copiar os dados da cópia matriz;
- 3º Passo: Copiar todo o diretório ZADA;
- 4º Passo: Subir a base no novo servidor;
- 5º Passo: Instalar a chave para o estabelecimento novo;
- **6º Passo:** Configurar o caixa (configurar a conta padrão para o estabelecimento).

| - comparações ao caixa                                                                                                    |                                                                                                    |                                                                                                    |
|----------------------------------------------------------------------------------------------------|----------------------------------------------------------------------------------------------------|----------------------------------------------------------------------------------------------------|
| <ul> <li>Conta padrão para este estabelecimento: 001 CAIXA MATRIZ Tipo de caixa: Credor          <ul> <li>Credor              </li> <li>Caixa credor é quando entradas de dinheiro são vistas como crédito.</li> <li>Caixa devedor é uma visão contábil, onde entradas de dinheiro são vistas como débitos.</li> <li>Informar vendedor nos lançamentos: Não              </li> <li>Utilizar contas vinculadas ao usuário:</li> <li>Utilizar contas padrão por estação: Não              </li> <li>Tornar o tipo de conta obrigatório:</li> </ul> </li> </ul> | Grave                                                                                                    | s Sair                                                                                                   |
| Integrações Formas de pagamento Transferência para caixa central Proteções adicionais Boletim de<br>Sempre mostrar a janela de lançamento no caixa nas seguintes operações:                                                                                                    | Caixa<br>Usuários liberados a cance<br>001 - Angela<br>002 - Denis<br>003 - Operador<br>004 - Niels<br>005 - Leonardo<br>006 - Sandra<br>007 - Fernando<br>008 - Irina<br>009 - Diego A.<br>010 - Diego F.<br>011 - PAULA<br>012 - Alíne<br>013 - Uesley<br>009 - NF-E<br>100 - INT_MAT<br>101 - INT_NIELS | lar inclusão:<br>   <br> <br> <br> <br> <br> <br> <br> <br> <br> <br> <br> <br> <br> <br> <br> <br> <br> |

### Configuração de contas a pagar

As empresas que utilizam as configurações de "Transferência" para tratar "Vendas" entre estabelecimentos, atualmente podem configurar o sistema para gerar contas a pagar automaticamente no estabelecimento de destino, por isso é imprescindível definir faixas do "Contas a Pagar", para evitar conflito de numeração e sobreposição de dados pela integração. É importante ressaltar que esta configuração se aplica ao estabelecimento conectado, não ao estabelecimento a que a conta gerada vai pertencer.

| 🛸 Configuração de contas                                         | a pagar            |                                |                                 |                            |           |
|------------------------------------------------------------------|--------------------|--------------------------------|---------------------------------|----------------------------|-----------|
| o                                                                | 1 -                | 1                              | 1                               | Gravar                     | ×<br>Sair |
| Gerais Detalhamento de acréso                                    | imos/descontos   C | aixa   Autorização de pagament | o   Código de barras            |                            |           |
| Tipo de conta: 0001                                              | FORNECEDOR         | IES                            |                                 |                            |           |
| Forma de pagamento: 01 🧧                                         | DUPLICATA          |                                |                                 |                            |           |
| Operação:                                                        |                    |                                |                                 |                            |           |
| Centro de custo:                                                 |                    |                                | Centro de custo o               | brigatório: 🔽              |           |
| Tipo agente cob: N - N                                           | lão sugerir 💌      |                                |                                 |                            |           |
| Controles                                                        |                    |                                |                                 |                            | ÷.        |
| * Identificador da última cont<br>gerada no estabelecimento atu- | a<br>al: 062330 📚  | * Definir faixa de numeração   | para o estabelecimento atualmen | te conectado: 🔽            |           |
| Gerenciamento centralizad                                        | lo: Não 💌          |                                | * Numeraçã                      | o inicial: 110.00          |           |
| Permitir criar contas pa<br>estabelecimentos remoti              | ra 🗖               |                                | * Numeraç                       | ão final: 199.99           |           |
| Agente cobrador                                                  | Geração de par     | celas                          | - Quitação de parcelas          | mito quitos so poreial 🗖   |           |
| como agente cobrador:                                            | Forçar ven         | cimento para dias úteis:       | Permite data quitação menor     | nnice quicação parciai. Jo |           |
| Cliente:                                                         |                    | ncimento na sexta-feira: 🔽     | Permite data quitação menor     | que data de entrada.       |           |
| Fornecedor:                                                      | Permitir           | vencimento no sabado.          | Permite quitações con           | ectado estab remoto:       |           |
| Representante:                                                   | Permitir von       | eimento no domingo.            | Permite quitaçõe                | es somente em estab.       |           |
| Transportador:                                                   | i citiliai veri    |                                | com mesmo                       | CNPJ (Matriz/Filiais):     |           |
| Vendedor: 🔽                                                      |                    |                                |                                 | ma quitação em lote 🥅      |           |
|                                                                  | 25-0V              |                                | Forma de pgto: 📄                |                            | ×         |
|                                                                  | Cliente            |                                |                                 |                            |           |

| www.cantustange.com.br | +55 (51) 3793.3800 | Página 4 de 8 |
|------------------------|--------------------|---------------|
|                        |                    |               |

# Manutenção de colaboradores

| Geraič       Páginas e campos selecionados       Campos da pesquisa       Impressão da ficha cadastral       Atuações       Campos personalizados         Codificação:       Cadastro de novos colaboradores:       Sugerir CEP do estabelecimento:       C         * Código inicial 000001 * * Código final 199993 *       Gerar novo código com base no:       Utimo código •       CCP/CNPJ:         Berair novo código com base no:       Utimo código •       Permitir duplicação de CPF/CNPJ:       •         Habilitar imagens dos colaboradores:       Captura direta:       •       •         Programa para captura das foto:       C       •       •         Setor de destino para endereços de e-mail:       Integração:       •       •         E-mail 3       •       •       •       •         E-mail 4       •       Atualização automática da data de atualização do cadastro:       •         Percentual bônus:       *       *       •       •       •         Emait:       Validar email para não permitir letras maúsculas, caracteres especiais e inconsistências:       •       •       •                                                                                                    | 🖡 Configuração da manutenção de colabora              | adores 📃 🗖                                                                                                  |
|----------------------------------------------------------------------------------------------------|-------------------------------------------------------|----------------------------------------------------------------------------------------------------|
| Codificação:          Faixa de numeração para novos códigos:       Sugerir CEP do estabelecimento:         * Código inicial:       000001 × * Código finat 199999 ×         Gerar novo código com base no:       Ultimo código •         Habilitar imagens dos colaboradores:       •         Diretório para gravação das fotos:       •         Captura direta:       •         Programa para captura das fotos:       •         E-mail 2:       •         E-mail 3:       •         E-mail 4:       •         Cliente fiel:       Atualização automática da data de atualização do cadastro:         Percentual bônus:       •         *       *         Validar email para não permitir letras maiúsculas, caracteres especiais e inconsistências:                                                                                                    | Gerais   Páginas e campos selecionados   Camoos da r  | Desguisa   Impressão da ficha cadastral   Atuações   Campos nersonalizarios                                 |
| Faixa de numeração para novos códigos:       Sugerir CEP do estabelecimento:         * Código inicial:       000001 × * Código linal:       199999 ×         Gerar novo código com base no:       Ultimo código •       Permitir duplicação de CPF/CNPJ:         Habilitar imagens dos colaboradores:       •       •         Diretório para gravação das fotos:       •       •         Captura direta:       •       •         Programa para captura das fotos:       •       •         Setor de destino para endereços de e-mail.       Integração.       •         E-mail 2:       •       Tratar límite de crédito como informação do estabelecimento local (Não será enviado pela integração):       •         Cliente fie!       Atualização automática da data de atualização do cadastro:       •         Percentual bônus:       *       •       •         Email:       Validar email para não permitir letras maiúsculas, caracteres especiais e inconsistências:       •                                                                                                    | Codificação                                           | Cadastro de novos colaboradores:                                                                            |
| * Código inicial:       000001 × * Código final:       199999 ×       CPF/CNPJ:       Permitir duplicação de CPF/CNPJ:       Vermitir duplicação de CPF/CNPJ:       Vermitir duplicação d | Faixa de numeração para novos códigos:                | Sugerir CEP do estabelecimento:                                                                             |
| Gerar novo código com base no: Ultimo código Permitir duplicação de CPF/CNPJ:   Habilitar imagens dos colaboradores: Imagens dos colaboradores: Imagens dos colaboradores:   Diretório para gravação das fotos: Captura direta: Imagens dos colaboradores:   Captura direta: Imagens dos colaboradores: Imagens dos colaboradores:   Programa para captura das fotos: Imagens dos colaboradores: Imagens dos colaboradores:   Setor de destino para endereços de e-mail: Integração: Tratar limite de crédito como informação do estabelecimento local Imagens dos coladores:   E-mail 2: Tratar limite de crédito como informação do estabelecimento local Imagens dos coladores: Imagens dos erá enviado pela integração:   E-mail 4: Atualização automática da data de atualização do cadastro: Tipos de atualização: N-Não atualizar automaticamente Imagens   Emait: Validar email para não permitir letras maiúsculas, caracteres especiais e inconsistências: Imagense                                                                                                    | * Código inicial: 000001 兴 * Código final: 199999 🗦   | CPF/CNPJ:                                                                                                   |
| Habilitar imagens dos colaboradores       Imagens dos colaboradores         Diretório para gravação das fotos       Imagens dos colaboradores         Captura direta       Imagens dos colaboradores         Programa para captura das fotos       Imagens dos colaboradores         Setor de destino para endereços de e-mail:       Integração:         E-mail 2:       Integração:         E-mail 3:       Imagens dos colaboradores         E-mail 4:       Imagens dos estabelecimiento local         Cliente fiel:       Atualização automática da data de atualização do cadastro:         Percentual bônus:       Imagens dos estabelecimiente         Email:       Validar email para não permitir letras maiúsculas, caracteres especiais e inconsistências:                                                                                                    | Gerar novo código com base no: Ultimo código          | Permitir duplicação de CPF/CNPJ:                                                                            |
| Diretório para gravação das fotos                                                                                                    | Habilitar imagens dos colaboradores:                  |                                                                                                    |
| Setor de destino para endereços de e-mail:       Integração:         E-mail 2:       Tratar limite de crédito como informação do estabelecimento local [Não será enviado pela integração]         E-mail 3:       [Não será enviado pela integração]         E-mail 4:       Atualização automática da data de atualização do cadastro:         Percentual bônus:       %         Tipos de atualização:       N-Não atualizar automáticamente •         Email:       Validar email para não permitir letras maiúsculas, caracteres especiais e inconsistências:                                                                                                    | Diretório para gravação das fotos:<br>Captura direta: |                                                                                                    |
| E-mail 2:       Tratar limite de crédito como informação do estabelecimento local [Não será enviado pela integração]         E-mail 3:       [Não será enviado pela integração]         E-mail 4:       Atualização automática da data de atualização do cadastro:         Percentual bônus:       Image: Tipos de atualização         Image: Validar email para não permitir letras maiúsculas, caracteres especiais e inconsistências:       Image: Tipos de atualização                                                                                                    | Setor de destino para endereços de e-mail:            | Integração                                                                                                  |
| Cliente fiel:       Atualização automática da data de atualização do cadastro:         Percentual bônus:       2         Tipos de atualização:       N-Não atualizar automaticamente         Email:       Validar email para não permitir letras maiúsculas, caracteres especiais e inconsistências:                                                                                                    | E-mail 2:<br>E-mail 3:<br>E-mail 4:                   | Tratar limite de crédito como<br>informação do estabelecimento local<br>(Não será enviado pela integração): |
| Percentual bônus: 2 Tipos de atualização: N-Não atualizar automaticamente 💌<br>Email:<br>Validar email para não permitir letras maiúsculas, caracteres especiais e inconsistências: 🔽                                                                                                    | Cliente fiel:                                         | Atualização automática da data de atualização do cadastro:                                                  |
| Email:<br>Validar email para não permitir letras maiúsculas, caracteres especiais e inconsistências: 🥅                                                                                                    | Percentual bônus:                                     | Tipos de atualização: N-Não atualizar automaticamente 💌                                                     |
| Validar email para não permitir letras maiúsculas, caracteres especiais e inconsistências: 🥅                                                                                                    | Email:                                                |                                                                                                    |
|                                                                                                    | Validar email para não                                | o permitir letras maiúsculas, caracteres especiais e inconsistências: 🔽                                     |
|                                                                                                    |                                                       |                                                                                                    |

# Manutenção de itens

|                                                                                                    | Gravar Sair                                                                                                    |
|----------------------------------------------------------------------------------------------------|----------------------------------------------------------------------------------------------------|
| rais Páginas e campos selecionados Campos da pesquisa                                                                                                    | Filtros da pesquisa   Padrões   Descrição do item   Campos personalizados                                                                                                    |
| Codificação                                                                                                    | Habilitar leitura de etiquetas de balanças (EAN iniciado por 2):                                                                                                    |
| Faixa de numeração para novos códigos:                                                                                                    | Prefixo para EANs internos iniciados por '2'                                                                                                    |
| * Código iniciat 000001 📯 * Código finat 199999 🗙                                                                                                    | Tamanho do código na etiqueta de balança 👍 👻                                                                                                    |
|                                                                                                    | Tipo de código na eliqueta de balança. Reduzido 💌                                                                                                    |
| Gerar novo código com base no: Ultimo código                                                                                                    | ▼ Utilizar múltiplos EANs por item:                                                                                                    |
| Configura ordenação                                                                                                    | Permitir EAN com dígito venificador inválido:                                                                                                    |
| dos complementos dos itens                                                                                                    | Permitir duplicidade de EANs: 🔽                                                                                                    |
| Tiese de double se Verde Areas Participation                                                                                                    | Utilizar referências de preço:                                                                                                    |
| ripo de doplicação de kem. Simples                                                                                                    | <ul> <li>Utilizar limite de desconto por preço;</li> </ul>                                                                                                    |
|                                                                                                    |                                                                                                    |
| agar código para fabricante ao duplicar item sem complement                                                                                                    | to: Utilizar lista de cadastro dos itens:                                                                                                    |
| agar código para fabricante ao duplicar item sem complement<br>Preencher código para fabricante com o código do iter                                                                                                    | to: Utilizar lista de cadastro dos itens:<br>m: Não permitir itens com a mesma descrição completa:                                                                                                    |
| agar código para fabricante ao duplicar item sem complement<br>Preencher código para fabricante com o código do iter<br>xigir habilitação especial para alterar preços na manut. de iten                                                                                                    | to: Utilizar lista de cadastro dos itens:<br>m: Não permitir itens com a mesma descrição completa:<br>Indicador de item agrotóxico:                                                                                                    |
| agar código para fabricante ao duplicar item sem complement<br>Preencher código para fabricante com o código do iter<br>xigir habilitação especial para alterar preços na manut. de iten<br>fabilitar imagens dos produtos:                                                                                                    | tor Utilizar lista de cadastro dos itens: P<br>m. Não permitir itens com a mesma descrição completa: P<br>ns: Indicador de item agrotóxico: Indicador de item entorpecente:                                                                                                    |
| agar código para fabricante ao duplicar item sem complement<br>Preencher código para fabricante com o código do iter<br>xigir habilitação especial para alterar preços na manut. de iten<br>fabilitar imagens dos produtos:                                                                                                    | to:  Utilizar lista de cadastro dos itens:  Não permitir itens com a mesma descrição completa:  Indicador de item agrotóxico:                                                                                                    |
| agar código para fabricante ao duplicar item sem complement<br>Preencher código para fabricante com o código do iter<br>xigir habilitação especial para alterar preços na manut. de iten<br>fabilitar imagens dos produtos:<br>Pasta das imagens<br>Pasta das imagens                                                                                                    | to:  Utilizar lista de cadastro dos itens:  Não permitir itens com a mesma descrição completa:  Indicador de item agrotóxico:                                                                                                    |
| agar código para fabricante ao duplicar item sem complement<br>Preencher código para fabricante com o código do iter<br>xigir habilitação especial para alterar preços na manut. de iten<br>fabilitar imagens dos produtos:<br>Pasta das imagens<br>Pasta das imagens<br>rograma para captura e edição                                                                                                    | to:  Utilizar lista de cadastro dos itens:  Não permitir itens com a mesma descrição completa:  Indicador de item agrotóxico:                                                                                                    |
| agar código para fabricante ao duplicar item sem complement<br>Preencher código para fabricante com o código do iter<br>xigir habilitação especial para alterar preços na manut. de iten<br>Habilitar imagens dos produtos:<br>Pasta das imagens<br>Pasta das imagens<br>Configuração por<br>Configuração por                                                                                                    | tor - Utilizar lista de cadastro dos itens: -<br>m - Não permitir itens com a mesma descrição completa: -<br>Indicador de item agrotóxico: -<br>Indicador de item entorpecente: -<br>Indicador de item entorpecente: -<br>Indicador de item |
| agar código para fabricante ao duplicar item sem complement<br>Preencher código para fabricante com o código do iter<br>xigir habilitação especial para alterar preços na manut, de iten<br>fabilitar imagens dos produtos:<br>Pasta das imagens<br>Pasta das imagens<br>Configuração por<br>Código<br>imitar integração do cadastro de itens:                                                                   | tor - Utilizar lista de cadastro dos items: -<br>m - Não permitir itens com a mesma descrição completa: -<br>Indicador de item agrotóxico: -<br>Indicador de item entorpecente: -<br>Indicador de item entorpecente: -                                                           |
| agar código para fabricante ao duplicar item sem complement<br>Preencher código para fabricante com o código do iter<br>xigir habilitação especial para alterar preços na manut, de iten<br>fabilitar imagens dos produtos: [<br>Pasta das imagens<br>Pasta das imagens<br>Configuração por<br>Código<br>Lonfiguração por<br>Código<br>Limitar integração do cadastro de itens: [<br>Agupamento inicia! [00.00 ] |                                                                                                    |
| agar código para fabricante ao duplicar item sem complement<br>Preencher código para fabricante com o código do iter<br>sigir habilitação especial para alterar preços na manut, de iten<br>fabilitar imagens dos produtos:<br>Pasta das imagens<br>Pasta das imagens<br>Pasta das imagens<br>Configuração por<br>Código<br>imitar integração do cadastro de itens:<br>Agrupamento inicial 00.00                 |                                                                                                    |

**1º Passo:** Criar código de cliente Filial e configurar de acordo o estabelecimento de transferência e continuar o processo:

- \* Tabela de colaboradores;
- \* Limpar a base (Verificar com o diretor Técnico);
- \* Apagar a auditoria no estabelecimento novo;
- \* Realizar a troca do estabelecimento remoto para local e vice-versa;
- \* Ligar a integração da Filial;
- \* Manutenção de PIS/COFINS;

\* Revisar a tabela de PIS/COFINS pois o CST (Código de Situação Tributária) e alíquotas por estabelecimento.

| Código:         Oligation         Natureza da receita obrigatória:         Image: Comparison of the comparison of the compa | Primeiro       | Anterior Pri                     | óximo Últim    | o Gravar       | Novo E           | xcluir Desfazer                     | Duplicar Imp         | ) 😣           |
|----------------------------------------------------------------------------------------------------|----------------|----------------------------------|----------------|----------------|------------------|-------------------------------------|----------------------|---------------|
| PIS/COFINS por estabelecimento:         Inserir                                                                                                    | Cód<br>Descriç | igo: 01 📄<br>:ão: Op. Trib. Alic | 1. Basi        |                | Tipo de          | Natureza da re<br>crédito de PIS/CO | ceita obrigatória:   |               |
| Estab Incide         C.S.T. (saídas)         Alíq. PIS(%)         Alíq. CDFINS(%)         Reter PIS/CDFINS         Alíq. ret. PIS(%)         Alíq. ret. DDFINS(%)         Calcular S           010 C Sim         01         1.65         7.60 F         0.00         0.00         Não           011 C Sim         01         1.65         7.60 F         0.00         0.00         Não           050 P Sim         01         0.00         7.60 F         0.00         0.00         Não           050 P Sim         01         0.00         7.60 F         0.00         0.00         Não           050 P Sim         01         0.00         7.60 F         0.00         0.00         Não           052 D Sim         01         0.00         7.60 F         0.00         0.00         Não           052 D Sim         01         0.00         7.60 F         0.00         0.00         Não           052 D Sim         01         0.00         7.60 F         0.00         0.00         Não           054 F Sim         01         0.00         7.60 F         0.00         0.00         Não           055 L Sim         01         0.00         7.60 F         0.00         0.00         Não                                                                                                    | PIS/COFINS     | por estabelecim                  | ento:          |                |                  |                                     |                      |               |
| Extab Incide         C.S.T. (saïdas)         Alíq. PIS(X)         Alíq. CDFINS(X)         Reter PIS/CDFINS         Alíq. ret. PIS/X)         Alíq. ret. COFINS(X)         Calcular S           010         C.S.T. (saïdas)         11.65         7.60 F         0.00         0.00         Não           011         Sim         01         1.65         7.60 F         0.00         0.00         Não           050 F Sim         01         0.00         7.60 F         0.00         0.00         Não           051 A Sim         01         0.00         7.60 F         0.00         0.00         Não           051 A Sim         01         0.00         7.60 F         0.00         0.00         Não           052 O Sim         01         0.00         7.60 F         0.00         0.00         Não           052 O Sim         01         0.00         7.60 F         0.00         0.00         Não           053 F Sim         01         0.00         7.60 F         0.00         0.00         Não           054 F Sim         01         0.00         7.60 F         0.00         0.00         Não           055 L Sim         01         0.00         7.60 F         0.00         0.00                                                                                                    |                |                                  |                |                |                  | 🌥 Inseri                            | r 🛛 🚀 Alterar        | 🗲 Excluir     |
| 010 C Sim         01         1,65         7,60 F         0,00         0,00 Não           011 C Sim         01         1,65         7,60 F         0,00         0,00 Não           050 P Sim         01         0,00         7,60 F         0,00         0,00 Não           050 P Sim         01         0,00         7,60 F         0,00         0,00 Não           051 A Sim         01         0,00         7,60 F         0,00         0,00 Não           052 P Sim         01         0,00         7,60 F         0,00         0,00 Não           053 F Sim         01         0,00         7,60 F         0,00         0,00 Não           054 F Sim         01         0,00         7,60 F         0,00         0,00 Não           054 F Sim         01         0,00         7,60 F         0,00         0,00 Não           055 L Sim         01         0,00         7,60 F         0,00         0,00 Não           055 L Sim         01         0,00         7,60 F         0,00         0,00 Não           055 B Sim         01         0,00         7,60 F         0,00         0,00 Não                                                                                                    | stab Incide    | C.S.T. (saídas)                  | Alíq. PIS(%) A | líq. COFINS(%) | Reter PIS/COFINS | Alíq. ret. PIS(%)                   | Alíq. ret. COFINS(%) | Calcular S.T. |
| 011 C Sim         01         1,65         7,60 F         0,00         0,00 Não           050 P Sim         01         0,00         7,60 F         0,00         0,00 Não           051 A Sim         01         0,00         7,60 F         0,00         0,00 Não           052 D Sim         01         0,00         7,60 F         0,00         0,00 Não           052 D Sim         01         0,00         7,60 F         0,00         0,00 Não           052 F Sim         01         0,00         7,60 F         0,00         0,00 Não           054 F Sim         01         0,00         7,60 F         0,00         0,00 Não           0554 Sim         01         0,00         7,60 F         0,00         0,00 Não           0554 Sim         01         0,00         7,60 F         0,00         0,00 Não           0555 L Sim         01         0,00         7,60 F         0,00         0,00 Não           0556 B Sim         01         0,00         7,50 F         0,00         0,00 Não                                                                                                    | 010 C Sim      | 01                               | 1,65           | 7,60           | F                | 0,00                                | 0,00                 | Não           |
| 050 P Sim         01         0.00         7,60 F         0,00         0,00 Não           051 A Sim         01         0.00         7,60 F         0.00         0.00 Não           052 D Sim         01         0.00         7,60 F         0.00         0.00 Não           052 D Sim         01         0.00         7,60 F         0.00         0.00 Não           053 F Sim         01         0.00         7,60 F         0.00         0.00 Não           054 F Sim         01         0.00         7,60 F         0.00         0.00 Não           055 L Sim         01         0.00         7,60 F         0.00         0.00 Não           055 L Sim         01         0.00         7,60 F         0.00         0.00 Não           056 B Sim         01         0.00         7,60 F         0.00         0.00 Não                                                                                                    | 011 CSim       | 01                               | 1,65           | 7,60           | F                | 0,00                                | 0,00                 | Não           |
| V51 A Sim         01         0.00         7,60 F         0,00         0.00 Não           152 D Sim         01         0.00         7,60 F         0.00         0.00 Não           153 F Sim         01         0.00         7,60 F         0.00         0.00 Não           154 F Sim         01         0.00         7,60 F         0.00         0.00 Não           155 L Sim         01         0.00         7,60 F         0.00         0.00 Não           155 L Sim         01         0.00         7,60 F         0.00         0.00 Não           155 L Sim         01         0.00         7,60 F         0.00         0.00 Não           155 B Sim         01         0.00         7,60 F         0.00         0.00 Não                                                                                                    | )50 P Sim      | 01                               | 0,00           | 7,60           | F                | 0,00                                | 0,00                 | Não           |
| US2 D Sim         01         0.00         7,60 F         0.00         0.00 Não           US3 F Sim         01         0.00         7,60 F         0,00         0.00 Não           US4 F Sim         01         0.00         7,60 F         0,00         0.00 Não           US4 F Sim         01         0.00         7,60 F         0,00         0.00 Não           US5 L Sim         01         0.00         7,60 F         0.00         0.00 Não           US5 L Sim         01         0.00         7,60 F         0.00         0.00 Não           US6 B Sim         01         0.00         7,60 F         0.00         0.00 Não                                                                                                    | 051 A Sim      | 01                               | 0,00           | 7,60           | F                | 0,00                                | 0,00                 | Não           |
| J53 F Sim         01         0.00         7,60 F         0,00         0.00 Não           J54 F Sim         01         0.00         7,60 F         0,00         0.00 Não           J55 L Sim         01         0.00         7,60 F         0,00         0.00 Não           J55 L Sim         01         0.00         7,60 F         0.00         0.00 Não           J56 B Sim         01         0.00         7,60 F         0.00         0.00 Não                                                                                                    | 052 D Sim      | 01                               | 0,00           | 7,60           | F                | 0,00                                | 0,00                 | Não           |
| 154 F Sim         01         0,00         7,60 F         0,00         0,00 Não           555 L Sim         01         0,00         7,50 F         0,00         0,00 Não           566 B Sim         01         0,00         7,50 F         0,00         0,00 Não                                                                                                    | 053 F Sim      | 01                               | 0,00           | 7,60           | F                | 0,00                                | 0,00                 | Não           |
| J55 L Sim         01         0.00         7,60 F         0,00         0.00 Não           J56 B Sim         01         0.00         7,60 F         0.00         0.00 Não                                                                                                    | 054 F Sim      | 01                               | 0,00           | 7,60           | F                | 0,00                                | 0,00                 | Não           |
| 01 0,00 7,60 F 0,00 0,00 Não                                                                                                    | 055 L Sim      | 01                               | 0,00           | 7,60           | F                | 0,00                                | 0,00                 | Não           |
|                                                                                                    | 056 B Sim      | 01                               | 0,00           | 7,60           | F                | 0,00                                | 0,00                 | Não           |
|                                                                                                    |                |                                  |                |                |                  | 1                                   |                      |               |

### Integração especial

Devem-se marcar na integração, as tabelas que levarão as informações de colaboradores que tiverem marcado no seu cadastro a indicação de destino especial de integração, conforme imagem abaixo:

| Manutenção de colaboradores                                                                                                    |       |
|----------------------------------------------------------------------------------------------------|-------|
| Primeiro Anterior Próximo Dilimo Gravar Novo Excluir Desfazer Imprimir cadastral A                                                                                                    | C Sar |
| Atuação:       Cliente       Situação         Código: 600033 - 9       Fornecedor       Fornecedor         Razão soc/Nome: OTTOS HAUS BAR E RESTAURANTE LTDA ME       Fornecedor       Identificação:         Fantasia/Apelido: RESTAURANTE OTTO TIJUCA       Transportador       O         Identificação:       Situação: Ativo       Identificação: Cliente       O | Foto  |
| Dados principais Observações Diversos Destinos da integração                                                                                                    |       |
| Utilizar destinos especiais da integração:                                                                                                    |       |
| Seleção de estabelecimentos                                                                                                    |       |
| 002 HFSP HANNOVER FILIAL SP                                                                                                    |       |
| 005 NP NOTE_PAULA                                                                                                    |       |
| UU6 HFRJ HANNUVER FILIAL RJ                                                                                                    | M     |
|                                                                                                    |       |

Isso representa que todas as contas a receber dos colaboradores que tiverem em seu cadastro a opção marcada "Utilizar destinos especiais da integração" serão transmitidas apenas para o destino marcado na seleção de estabelecimentos, conforme selecionado acima.

| as inscrições do Seguro Afubra<br>tos da Afubra | 02-HFSF                                                                                                    | 03-NN                                                                                                    | 04-NA                                                                                                    | 05-NP                                                   | 06-HFRJ                                             | 00-Estab                                                                                                    | IFC Frank                                                                                                    |                                                                                                    |
|-------------------------------------------------|----------------------------------------------------------------------------------------------------|----------------------------------------------------------------------------------------------------|----------------------------------------------------------------------------------------------------|---------------------------------------------------------|-----------------------------------------------------|----------------------------------------------------------------------------------------------------|----------------------------------------------------------------------------------------------------|----------------------------------------------------------------------------------------------------|
| as inscrições do Seguro Afubra<br>los da Afubra | X                                                                                                    | X                                                                                                    |                                                                                                    |                                                         |                                                     | A PARTY PARTY PART | E D E SDBCI                                                                                                    | -                                                                                                    |
| ios da Afubra                                   | X                                                                                                    |                                                                                                    | ×                                                                                                    | X                                                       | X                                                   | ×                                                                                                    |                                                                                                    | 1                                                                                                    |
|                                                 |                                                                                                    | ×                                                                                                    | ×                                                                                                    | ×                                                       | ×                                                   | ×                                                                                                    |                                                                                                    |                                                                                                    |
|                                                 | ×                                                                                                    | -                                                                                                    | -                                                                                                    | ×                                                       | ×                                                   | ×                                                                                                    |                                                                                                    |                                                                                                    |
| s a pagar                                       | X                                                                                                    | -                                                                                                    | -                                                                                                    | ×                                                       | X                                                   |                                                                                                    |                                                                                                    |                                                                                                    |
|                                                 | ×                                                                                                    | -                                                                                                    | -                                                                                                    | ×                                                       | X                                                   | X                                                                                                    | *                                                                                                    |                                                                                                    |
| os de recibos                                   | X                                                                                                    | -                                                                                                    | *                                                                                                    | X                                                       | X                                                   | X                                                                                                    |                                                                                                    |                                                                                                    |
| es                                              | ×                                                                                                    | -                                                                                                    | -                                                                                                    | ×                                                       | ×                                                   | 10                                                                                                    |                                                                                                    |                                                                                                    |
| ques                                            | ×                                                                                                    | -                                                                                                    | -                                                                                                    | ×                                                       | ×                                                   | ×                                                                                                    |                                                                                                    |                                                                                                    |
|                                                 | -                                                                                                    | -                                                                                                    | -                                                                                                    | -                                                       | -                                                   |                                                                                                    |                                                                                                    |                                                                                                    |
|                                                 | -                                                                                                    | -                                                                                                    | -                                                                                                    | -                                                       | -                                                   |                                                                                                    |                                                                                                    |                                                                                                    |
| a                                               | ×                                                                                                    | -                                                                                                    | -                                                                                                    | ×                                                       | x                                                   | *                                                                                                    |                                                                                                    |                                                                                                    |
| as de transferência                             | ×                                                                                                    | ×                                                                                                    | ×                                                                                                    | ×                                                       | X                                                   | ×                                                                                                    |                                                                                                    |                                                                                                    |
| 8                                               | ×                                                                                                    | ×                                                                                                    | ×                                                                                                    | ×                                                       | X                                                   | ×                                                                                                    |                                                                                                    |                                                                                                    |
| oque                                            | ×                                                                                                    | -                                                                                                    | -                                                                                                    | ×                                                       | ×                                                   | -                                                                                                    | ×                                                                                                    |                                                                                                    |
|                                                 | ×                                                                                                    | -                                                                                                    | -                                                                                                    | ×                                                       | ×                                                   | -                                                                                                    | 10 M                                                                                                    |                                                                                                    |
| s itens                                         | ×                                                                                                    | -                                                                                                    | -                                                                                                    | ×                                                       | ×                                                   | ×                                                                                                    |                                                                                                    |                                                                                                    |
| Gamentos da ESTNSER                             | ¥                                                                                                    | ¥                                                                                                    | ¥                                                                                                    | ¥                                                       | ¥                                                   |                                                                                                    |                                                                                                    | Y                                                                                                    |
|                                                 | os de recibios<br>es<br>ques<br>ka<br>as de transferência<br>e<br>e<br>source<br>source<br>ha atual señão<br>nto da coluna<br>X | os de recibios<br>es<br>ques:<br>ka<br>as de transferência<br>e<br>so terns<br>ne anaedro da FSTNSER<br>ha atual selão<br>nto da coluna<br>N - Afres<br>encienta | os de recibos<br>es<br>ques:<br>va<br>as de transferência<br>e<br>so terns<br>neres<br>oraceadora da ESTINCEE<br>ha atual selão<br>nto da coluna<br>N - Aterações na t<br>eminimadas paso o et<br>celebriandas paso o et<br>celebriandas paso o et<br>celebr | os de recibos es ex ex ex ex ex ex ex ex ex ex ex ex ex | os de recibos es ques ques ques ques ques ques ques | os de recibos es gues ques ques ques ques ques ques ques q                                                                                                    | os de recibos es gues gues ka ka s de transferência e o gues ba atual serão N - Alterações na tabela da linha atual NÃO serão ervisidas para o estabelecimento da coluna N - Alterações na tabela da linha atual NÃO serão ervisidas para o estabelecimento da coluna | os de recibos<br>es<br>ques<br>ka<br>sa de transferência<br>e<br>s àtens<br>neumentos de ECTINSER<br>ha atual serão<br>ministra de CETINSER<br>N - Alterações na tabela da linha atual NÃO serão<br>envisidas para o estabolecimento do cotuna |

+55 (51) 3793.3800